Sistema: Futura Farmácia

Versão: 2019.01.28

Referência: FF02

**Como funciona:** É possível efetuar vendas que serão impressas em cupons fiscais através do sistema *Futura Farmácia*. Os medicamentos e os demais produtos da farmácia são lançados em uma única tela, conforme os exemplos abaixo:

## Exemplo utilizando produto de perfumaria:

Tecle **F1** e o sistema abrirá a tela de *Consulta de Produtos*, digite o nome do produto e clique em *Pesquisar.* 

Para facilitar a busca no momento da venda, classificamos os produtos por Grupo/Subgrupo, conforme imagem abaixo:

| 9999 - Sistema de PDV - Versao: 2.0 - Releas | se:2018.12.3.292                               |                                    |              |                 |                     |                 |                    | 12 - Ajuda     | Trocar de Usuario        | Minimizar | Finaliza           | r Sistema     |
|----------------------------------------------|------------------------------------------------|------------------------------------|--------------|-----------------|---------------------|-----------------|--------------------|----------------|--------------------------|-----------|--------------------|---------------|
|                                              |                                                |                                    |              |                 | Client              | e:              | Emiss              | 10:            | Pedido:                  |           | Status:            |               |
|                                              | in the                                         |                                    |              |                 | Tipo:               |                 | Total              | Qtd.:          | Total Itens:<br>Transp : |           | Usuario:<br>Ficha: |               |
| Codigo                                       | Qua                                            | intidade Prec                      | o (R\$)      | Total (         | R\$)                |                 | Kopi.              |                | Transp.                  | 12        | T PRATUS           |               |
| Pe                                           | esquisa Produtos                               | [ESC] Para Sair [Enter] Conf       | irmar [F1] î | vlais Detalhes. |                     |                 |                    |                |                          | nto       |                    | Valor Total   |
| Ge                                           | eral Detalhes [F1] Medi                        | camento[F2]                        |              |                 |                     |                 |                    |                |                          |           |                    |               |
| Car                                          | mpo Descrição 🗸 🗸                              | Contendo: V DESODORAN              | TE .         |                 | Pesquisar           | Limpar Pesquisa | Calcular Estoque   | Selecionar     |                          |           |                    |               |
| Car                                          | mpo Descrição ~                                | Contendo: v                        |              |                 |                     | [#4]            | [F5]               |                |                          |           |                    |               |
| R                                            | Ref. Descricao                                 |                                    | Emb. Marca   | Tamanho Unid.   | Codigo Cor SUBGRUPO | GRUPO Fo        | ornecedor Nro. Fab | icante VALOR_0 | Est. Cod. Barras         | D ^       |                    |               |
| -1                                           | 18623 DESODORANTE AEF                          | REXONA MEN S/PERFUME               | 1,00         | UNID            | DESODORAL           | NT PERFUMARIA   |                    | 12,88          | 7891150055872            |           |                    |               |
| 1                                            | 18622 DESODORANTE AEF<br>18261 DESODORANTE AEF | REXONA MEN XIRACOOL                | 1,00         | UNID            | DESODORAL           | NT PERFUMARIA   |                    | 12,88          | 7891150048577            |           |                    |               |
| 1                                            | 17750 DESODORANTE AEF                          | ROSOL MONANGE EXTRATO OLIVIA 150 N | 1,00         | UNID            | DESODORAL           | NT PERFUMARIA   |                    | 7,86           | 7896094906815            |           |                    |               |
| 1                                            | 17749 DESODORANTE AEF                          | ROSOL MONANGE FRUTAS VERMELHAS 1   | 1,00         | UNID            | DESODORAI           | NT PERFUMARIA   |                    | 7,86           | 7896094906785            |           |                    |               |
|                                              | 17645 DESODORANTE CRI                          | EME DAP S/PERFUME                  | 1,00         | UNID            | DESODORA            | NT PERFUMARIA   |                    | 11,94          | 7896092000010            |           |                    |               |
|                                              | 18678 DESODORANTE RO                           | LL-ON REXONA MEN INVISIBLE         | 1,00         | UNID            | DESODORAI           | NT PERFUMARIA   |                    | 8,98           | 78925472                 |           |                    |               |
|                                              | 18676 DESODORANTE SPR                          | LL-ON REXONA MEN SPORT             | 1,00         | UNID            | DESODORAL           | NT PERFUMARIA   |                    | 0,90           | 7896092000126            |           |                    |               |
|                                              |                                                |                                    |              |                 |                     |                 |                    |                |                          |           |                    |               |
|                                              |                                                |                                    |              |                 |                     |                 |                    |                |                          |           |                    |               |
|                                              |                                                |                                    |              |                 |                     |                 |                    |                |                          |           |                    |               |
|                                              |                                                |                                    |              |                 |                     |                 |                    |                |                          |           |                    |               |
|                                              |                                                |                                    |              |                 |                     |                 |                    |                |                          |           |                    |               |
|                                              |                                                |                                    |              |                 |                     |                 |                    |                |                          |           |                    |               |
|                                              |                                                |                                    |              |                 |                     |                 |                    |                |                          |           |                    |               |
|                                              |                                                |                                    |              |                 |                     |                 |                    |                |                          |           |                    |               |
|                                              |                                                |                                    |              |                 |                     |                 |                    |                |                          |           |                    |               |
|                                              |                                                |                                    |              |                 |                     |                 |                    |                |                          |           |                    |               |
|                                              |                                                |                                    |              |                 |                     |                 |                    |                |                          |           |                    |               |
|                                              |                                                |                                    |              |                 |                     |                 |                    |                |                          |           |                    |               |
|                                              |                                                |                                    |              |                 |                     |                 |                    |                |                          |           |                    |               |
|                                              |                                                |                                    |              |                 |                     |                 |                    |                |                          |           |                    |               |
|                                              |                                                |                                    |              |                 |                     |                 |                    |                |                          |           |                    |               |
|                                              |                                                |                                    |              |                 |                     |                 |                    |                |                          | ~         |                    |               |
| fitura                                       |                                                |                                    |              |                 |                     |                 |                    |                |                          |           |                    |               |
| SISTEMAS                                     |                                                |                                    |              |                 | Va                  | lor Total       | R\$:               |                |                          |           |                    |               |
| Usuario: FUTURA C                            | Caixa: 9                                       | Tabela de Preco:                   | TABELA       |                 |                     |                 |                    |                |                          |           | 04/02/20           | 19 - 13:46:30 |
|                                              |                                                | CAIX                               | A FECHA      | DO - Digite     | um Produto          | para Abri       | ir ou F2           |                |                          |           |                    |               |

**Obs:** Caso queira utilizar o código de barras, basta passar o leitor e o produto será inserido

automaticamente.

Após localizá-lo selecione o produto que deseja iniciar a venda, aperte *Enter* e o sistema lhe redirecionará para a tela abaixo:

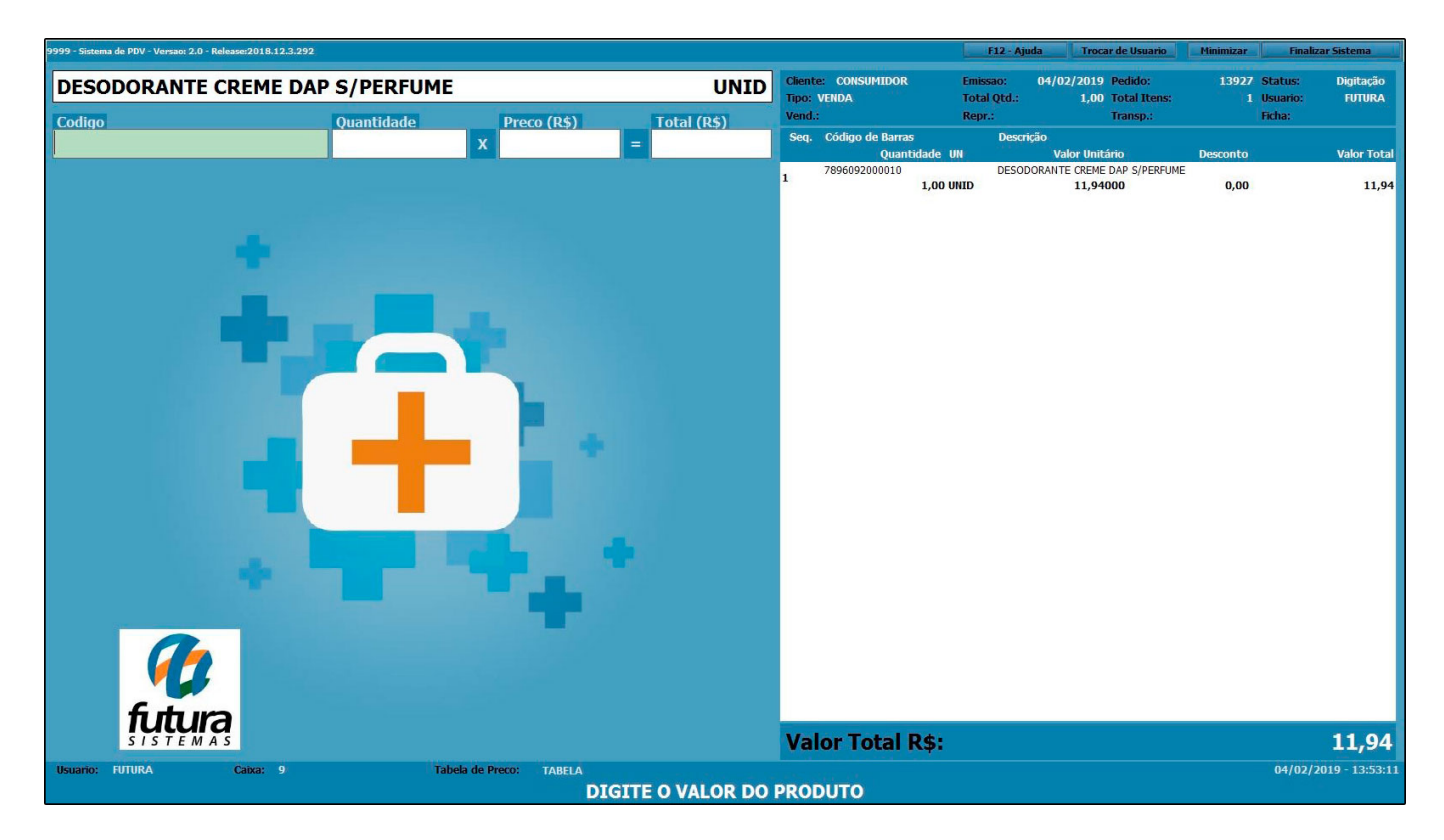

Para finalizar a venda e emitir o cupom fiscal, insira a quantidade, execute o atalho **F10** e o sistema abrirá a seguinte tela:

×

| 9999 - Sistema de PDV - Versao: 2.0 - Relea | ase:2018.12.3.292                 |                  |             |                                    | F12 - Aju               | da Trocar de Usuario                         | Minimizar  | Finaliza            | ır Sistema          |
|---------------------------------------------|-----------------------------------|------------------|-------------|------------------------------------|-------------------------|----------------------------------------------|------------|---------------------|---------------------|
| DESODORANTE CF                              | REME DAP S/PERFUME                |                  | UNID        | Cliente: CONSUMIDOR<br>Tipo: VENDA | Emissao:<br>Total Qtd.: | 04/02/2019 Pedido:<br>1,00 Total Itens:      | 13927<br>1 | Status:<br>Usuario: | Digitação<br>FUTURA |
| Codigo                                      | Quantidade                        | Preco (R\$)      | Total (R\$) | Vend.:<br>Seq. Código de Barras    | Repr.:<br>Descrip       | Transp.:<br>ção                              |            | Ficha:              |                     |
| 10                                          |                                   | ×                | -           | Quantidade<br>7896092000010        | DESOD                   | Valor Unitário<br>ORANTE CREME DAP S/PEREUME | Desconto   |                     | Valor Total         |
|                                             | alian Venda (EEC) ena conselar    |                  |             | 1 1,00                             | JNID                    | 11,94000                                     | 0,00       |                     | 11,94               |
|                                             | anzar venua - (ESC) para cancelar |                  |             | F                                  |                         |                                              |            |                     |                     |
|                                             | Forma de                          | e Pagamento      |             | SubTotal                           |                         | 11,94                                        |            |                     |                     |
|                                             | 1 DINHEIRO                        |                  |             | IPI :                              | R\$                     | 0,00                                         |            |                     |                     |
|                                             | Desconto :                        | 0,00% <b>R\$</b> | 0,00        | Total Valor ST:                    | R\$                     | 0,00                                         |            |                     |                     |
|                                             | Acrescimo :                       | 0,00% <b>R\$</b> | 0,00        | Desc. :                            | 0,00 <b>R\$</b>         | 0,00                                         |            |                     |                     |
|                                             |                                   | 11               | .94         | Acresc. :                          | 0,00 <b>R\$</b>         | 0,00                                         |            |                     |                     |
|                                             |                                   |                  |             | Total                              |                         | 11,94                                        |            |                     |                     |
|                                             |                                   |                  |             |                                    |                         |                                              |            |                     |                     |
|                                             |                                   |                  |             | Pago                               |                         | 0,00                                         |            |                     |                     |
| <b>fittur</b>                               |                                   |                  |             |                                    |                         |                                              |            |                     |                     |
| SISTEMA                                     |                                   |                  |             |                                    |                         |                                              |            |                     | 11,94               |
| Usuario: FUTURA                             |                                   | FINALLZANUM      |             |                                    |                         |                                              |            | 04/02/20            | )19 - 13:59:39      |

Selecione a forma de pagamento e aperte *Enter* para finalizar a operação da venda.

## **Exemplo utilizando Medicamentos:**

Tecle **F1** e o sistema abrirá a tela de *Consulta de Produtos*. Digite o nome do medicamento, clique em *Pesquisar* e o sistema irá carregar na tela apenas os medicamentos do filtro, conforme a imagem abaixo:

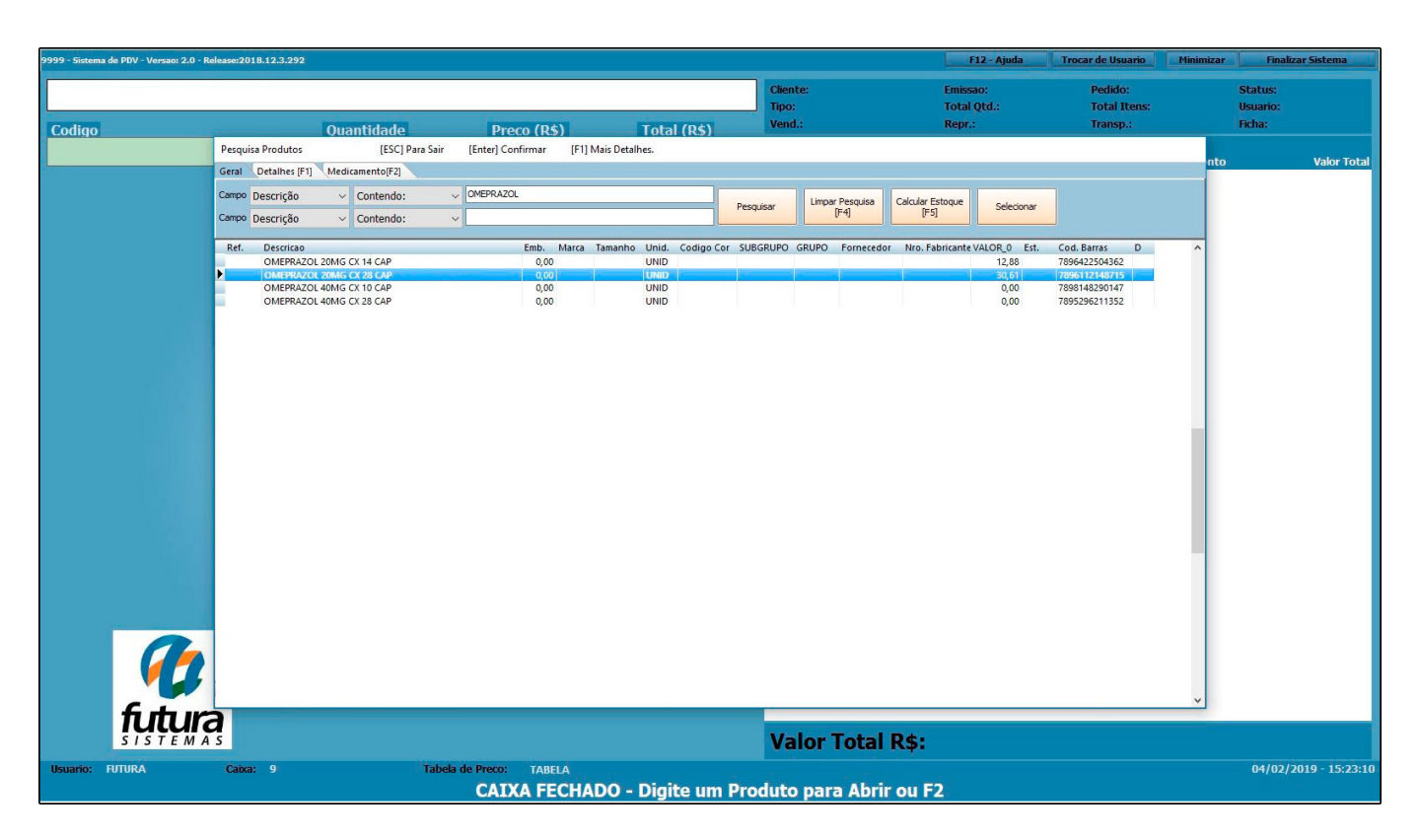

**Obs:** Caso queira utilizar o código de barras, basta passar o leitor e o produto será inserido automaticamente.

## Aba Medicamentos

×

Ainda na tela de pesquisa de produtos, possui uma aba denominada *Medicamentos* que é utilizada para consultar informações referente ao medicamento selecionado, conforme exemplo abaixo:

| 99 - Sistema de PDV - Versao: 2.0 - R | elease:2018.12.3.292 |                                                                                 |                                 |                              |            | F12 - Ajuda | Trocar de Usuario | Minimizar | Finaliz  | ar Sistema                                                                                                    |
|---------------------------------------|----------------------|---------------------------------------------------------------------------------|---------------------------------|------------------------------|------------|-------------|-------------------|-----------|----------|----------------------------------------------------------------------------------------------------|
|                                       |                      |                                                                                 |                                 |                              | Cliente:   | Emissao:    | Pedido:           |           | Status:  |                                                                                                    |
|                                       |                      | Recommendation of the second second                                             | Providence of the second second |                              | Tipo:      | Total Qtd.: | Total Itens:      |           | Usuario: |                                                                                                    |
| Codigo                                |                      | Quantidade                                                                      | Preco (R\$)                     | Total (R\$)                  | venu       | керт        | Transp.,          | -         | Fields.  |                                                                                                    |
|                                       | Pesquisa Produtos    | [ESC] Para Sair                                                                 | [Enter] Confirmar [F1           | Mais Detalhes.               |            |             |                   | nto       |          | Valor Tota                                                                                                    |
|                                       | Geral Detalhes [F1]  | Medicamento[F2]                                                                 |                                 |                              |            |             |                   |           |          |                                                                                                    |
|                                       | Medicamento :        | MEPRAZOL                                                                        |                                 | Apresentacao: 20MG CX 28 CAP |            |             |                   |           |          |                                                                                                    |
|                                       | Med. Referencia : P  | EPRAZOL                                                                         |                                 |                              |            |             |                   |           |          |                                                                                                    |
|                                       | Principio Ativo :    | 1328 OMEPRAZOL                                                                  |                                 |                              |            |             |                   |           |          |                                                                                                    |
|                                       | Laboratorio :        | 40 TEUTO                                                                        |                                 |                              |            |             |                   |           |          |                                                                                                    |
|                                       | Clas. Terapeutica :  | 80 A0282 - INIBIDOR                                                             | ES DA BOMBA ACIDA               |                              |            |             |                   |           |          |                                                                                                    |
|                                       | Generico :           | Genérico Controle :                                                             | Med. controlado (com preco      | maximo ao consumidor)        |            |             |                   |           |          |                                                                                                    |
|                                       | 🔲 Uso Continuo       | Tipo Lista :                                                                    | Positiva Tarja                  | Tarja Vermelha               |            |             |                   |           |          |                                                                                                    |
|                                       | PBM's                | Outros Códigos<br>Cod ABC - Farma :<br>Reg. Ministerio da Sau<br>DCB :<br>CAS : | 220143<br>de: 1037003570041     | Data Vigencia : 15/05/2017   |            |             |                   |           |          |                                                                                                    |
|                                       |                      | ATC :                                                                           | A0282                           | TI55 : 90258789              |            |             |                   |           |          |                                                                                                    |
|                                       |                      | Portaria 344 :                                                                  | Outros                          |                              |            |             |                   |           |          |                                                                                                    |
|                                       |                      | Confaz 87                                                                       | CAP                             |                              |            |             |                   |           |          |                                                                                                    |
| future<br>future                      | ą                    |                                                                                 |                                 |                              | Valor Tota | IR\$:       |                   |           |          |                                                                                                    |
|                                       | Cainer 0             | Tabela                                                                          |                                 |                              |            |             |                   |           | 04/02/2  | 2010 - 15:23:1                                                                                                    |
|                                       |                      |                                                                                 |                                 |                              |            |             |                   |           |          | and the second second se |

×

Após localizá-lo selecione o medicamento que deseja iniciar a venda, aperte **Enter** e o sistema lhe redirecionará para a tela abaixo:

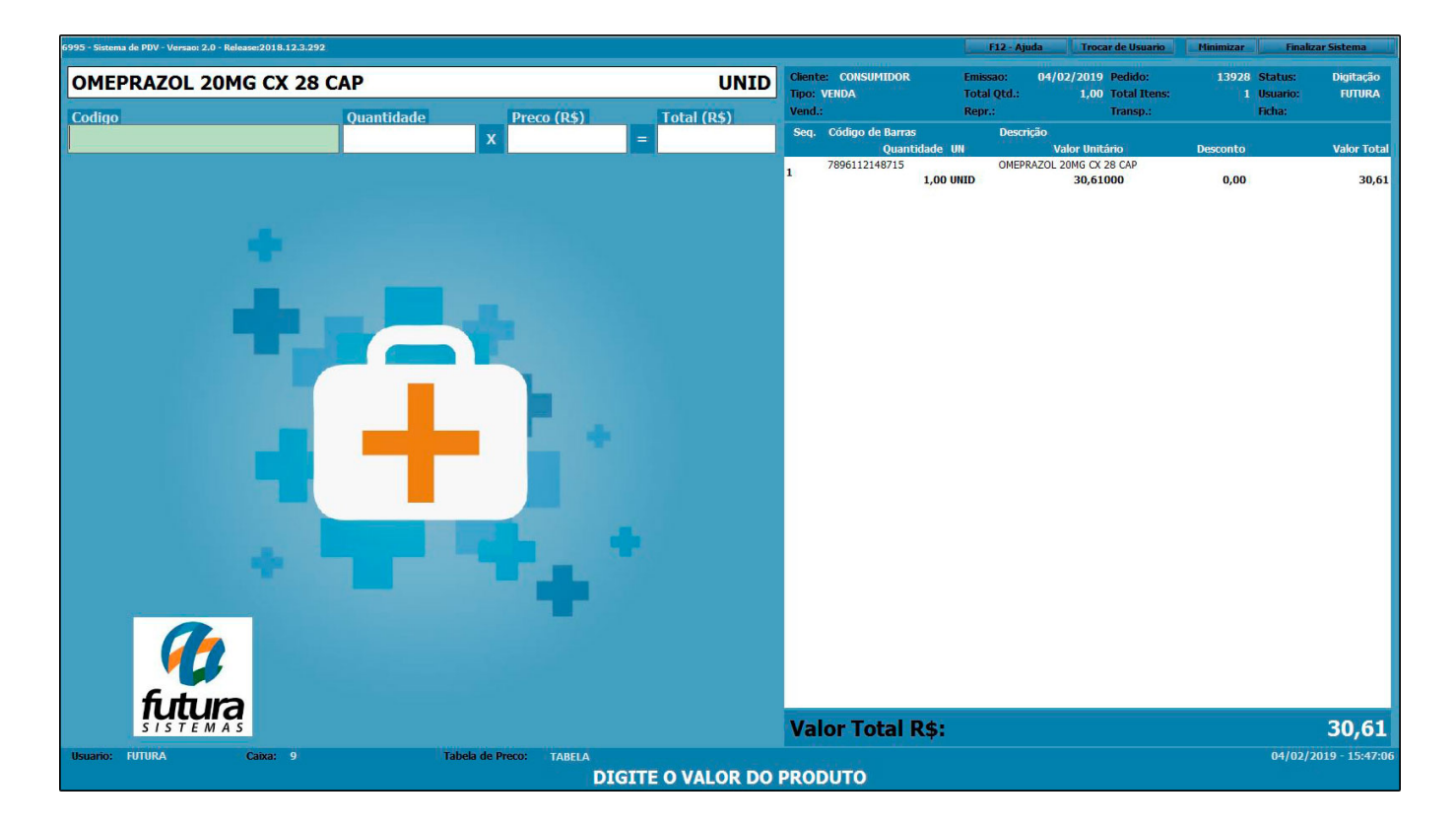

Para finalizar a venda e emitir o cupom fiscal, insira a quantidade, execute o atalho **F10** e o sistema abrirá a seguinte tela:

| 6995 - Sistema de PDV - Versao: 2.0 - Relea | se:2018.12.3.292                   |                               |               |                                              | F12 - Aju                         | da Trocar de Usuario                                | Minimizar  | Finalizar Sistema                              |
|---------------------------------------------|------------------------------------|-------------------------------|---------------|----------------------------------------------|-----------------------------------|-----------------------------------------------------|------------|------------------------------------------------|
| OMEPRAZOL 20M                               | G CX 28 CAP                        |                               | UNID          | Cliente: CONSUMIDOR<br>Tipo: VENDA<br>Vend : | Emissao:<br>Total Qtd.:<br>Repr : | 04/02/2019 Pedido:<br>1,00 Total Itens:<br>Transp : | 13928<br>1 | Status: Digitação<br>Usuario: FUTURA<br>Ficha: |
| Codigo                                      | alizar Venda - [ESC] para cancelar | Droco (D©)                    | Lotal (D©)    |                                              | and period                        |                                                     |            | Voles Total                                    |
|                                             | Forma d                            | e Pagamento                   |               | SubTotal                                     |                                   | 30,61                                               | ,00        | 30,61                                          |
|                                             | 1 DINHEIRO                         |                               |               | IPI :                                        | R\$                               | 0,00                                                |            |                                                |
|                                             | Desconto :                         | 0,00% <b>R\$</b>              | 0,00          | Total Valor ST:                              | R\$                               | 0,00                                                |            |                                                |
|                                             | Acrescimo :                        | 0,00% <b>R\$</b>              | 0,00          | Desc. :                                      | 0,00 <b>R\$</b>                   | 0,00                                                |            |                                                |
|                                             |                                    | 30                            | 0.61          | Acresc. :                                    | 0,00 <b>R\$</b>                   | 0,00                                                |            |                                                |
|                                             | A FAGAR R                          |                               |               | Total                                        |                                   | 30,61                                               |            |                                                |
|                                             |                                    |                               |               |                                              |                                   |                                                     |            |                                                |
|                                             |                                    |                               |               | Pago                                         |                                   | 0,00                                                |            |                                                |
|                                             |                                    |                               |               |                                              |                                   |                                                     |            |                                                |
|                                             |                                    |                               |               |                                              |                                   |                                                     |            |                                                |
|                                             |                                    |                               |               |                                              |                                   |                                                     |            |                                                |
| SISTEMAS                                    |                                    |                               |               | Valor Total R\$:                             |                                   |                                                     |            | 30,61                                          |
| Usuario: FUTURA                             | Caixa: 9 T                         | abela de Preco: TABELA<br>TEC | LE ENTER PARA |                                              |                                   |                                                     |            | 04/02/2019 - 16:21:28                          |

Selecione a forma de pagamento e aperte *Enter* para finalizar a operação da venda.

Para demais funções do ponto de venda acesse o link abaixo:

http://manual.futurasistemas.com.br/manual-do-sistema/como-efetuar-vendas-no-pdv-fpv01/